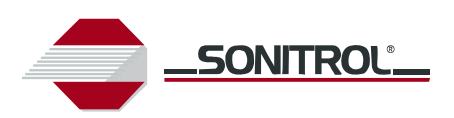

**User Guide** 

# Standard and iCLASS Enhanced Keypad

19810016 REV C April 2009

Sonitrol Corporation, 211 North Union Street, Suite 350, Alexandria, VA 22314, U.S.A. Tel +1 877 SONITROL (+1 877 766-4876) Web www.sonitrol.com

## **Copyrights and Trademarks**

#### **Copyright Information**

Copyright © 1998-2009 by Sonitrol Corporation, Alexandria, VA.

All rights reserved. No part of this work covered by the copyright hereon may be reproduced or used in any form or by any means graphic, electronic, or mechanical, including photocopying, recording, taping, or information storage and retrieval systems without permission of Sonitrol Corporation.

Printed in the United States of America.

#### Trademarks

Sonitrol is a Registered Trademark of Sonitrol Systems Corporation.

All other products are trademarks of their respective manufacturers. All registered and unregistered trademarks are the sole property of their respective companies.

## **Table of Contents**

| 1. Introduction 1                                       |   |
|---------------------------------------------------------|---|
| 1.1 Your Security System 1                              |   |
| 1.2 Overview                                            |   |
| 1.3 LCD Display and Keypad Buttons 1                    |   |
| 1.3.1 Numerical Buttons 2                               | ! |
| 1.3.2 LED Status Indicators                             |   |
| 1.3.3 SELECT Button 2                                   |   |
| 1.3.4 TEST Button 2                                     | , |
| 1.3.5 ARM/DISARM Button 2                               |   |
| 1.3.6 ENTER Button 2                                    |   |
| 1.3.7 Navigation Buttons                                |   |
| 1.4 Security Levels                                     |   |
| 1.5 Access Control Keypad 3                             | , |
| 2. Using Your System                                    | 6 |
| 2.1 Arming Your System                                  | ; |
| 2.2 Disarming Your System 4                             |   |
| 2.3 Quick Arm Option 4                                  |   |
| 2.4 Problems Arming Your System 4                       |   |
| 2.5 Invalid Keypad Entry5                               | Ì |
| 2.6 Emergency 911 and Duress Codes 5                    | Ì |
| 2.7 Accessing the System Menus 5                        | j |
| 3. System Modes 6                                       | ì |
| 3.1 Occupied Security Levels (Delayed or Instant) Mode6 | j |
| 3.2 Occupied Mode                                       | j |
| 3.3 Chime Mode                                          | j |
| 3.3.1 Enabling Chime Mode 6                             | j |
| 3.3.2 Disabling Chime Mode 6                            | j |
| 3.4 Remote Partition7                                   | , |
| 3.5 Toggle An Output7                                   | , |
| 3.6 Event History 8                                     | ; |
| 3.7 Delete A User 8                                     | 5 |
| 3.8 False Alarms                                        | 6 |
| 4. FCC                                                  | ) |

This page is intentionally left blank.

## 1. Introduction

### 1.1 Your Security System

Thank you for selecting one of the most advanced security systems on the market today. Your system offers versatility and flexibility combined with superior performance and service. You will use the keypad to turn your system off and on, as well as to set system options and identify problems. Your keypad features a four-line screen which displays system conditions and instructions. The text of each line will vary depending upon the current security level and features in use. This guide explains the various system features and keypad functions. Keep this guide in a convenient, secure location for future reference.

L Some features contained in this booklet may not apply to your system configuration.

**Note:** These instructions describe the use of an iCLASS Enhanced Keypad. The Standard Keypad is not compatible with the use of an access control card or FOB.

#### 1.2 Overview

The Standard Keypad is the main display, programming, and user interface to the SonIP iBase and FlexiBase Systems. The iCLASS Enhanced Keypad has the same functionality as the Standard Keypad but has an integrated HID iCLASS Access Card Reader that can be configured as an Arm/Disarm reader or an access control door reader.

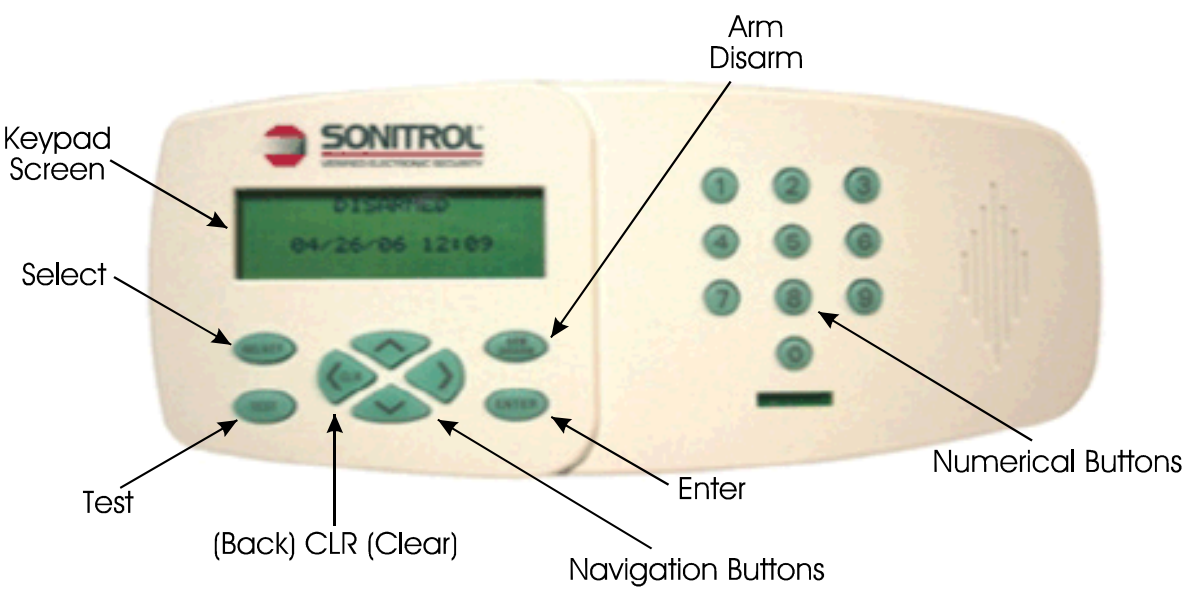

### **1.3 LCD Display and Keypad Buttons**

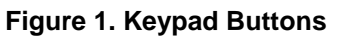

The Standard and iCLASS Enhanced keypads are each an 18 button wall-mounted keypad. The LCD Display screen contains a four line Liquid Crystal Display (LCD) that shows the system's status in plain English or Spanish. Text never exceeds 20 characters per line. System menus scroll when there is too much information to fit in the default screen.

**Note:** Language selection, English or Spanish, is specific to each user. Language selection must be programmed by the Central Station.

**Note:** The Standard and iCLASS Enhanced keypads are only compatible with the iBase and FlexiBase Panel.

Note: An up or down arrow displayed on the right-side of the screen indicates a scrolling menu.

#### **1.3.1 Numerical Buttons**

The Numerical Buttons are used to enter any numerical values when prompted via the LCD menu.

#### **1.3.2 LED Status Indicators**

The LED on the right side of your keypad changes colors depending on your system status. It flashes when there is an alarm no matter what color or arm state.

**RED:** System is ON (Armed)

**GREEN:** System is OFF (Disarmed)

YELLOW: Occupied Security Level

Flashing LED: An alarm has occurred

Note: A beeping keypad indicates that the system is in alarm or incapable of reporting alarms.

#### Keypad beeping sequence:

| Seconds On | Seconds Off | Alarm Type                                          |
|------------|-------------|-----------------------------------------------------|
| 0.125      | 0.125       | Valid Request at Keypad (3 beeps annunciated)       |
| 1.250      | 0.750       | Loss of communications                              |
| 3.000      | 3.000       | Aborted Alarm (occurs after loss of communications) |
| 0.125      | 4.875       | Loss of Battery Power                               |
| Always     | N/A         | Burglar Alarm                                       |
| 2.750      | 0.250       | Tamper (e.g. Security Cabinet door opened)          |
| 0.125      | 2.875       | Trouble Alarm                                       |

#### 1.3.3 SELECT Button

The Select Button is used to access the system menus.

#### 1.3.4 TEST Button

Initiates communications between the iBase or FlexiBase Panel and the Central Station. Only active from the default screen (Disarm state screen).

#### 1.3.5 ARM/DISARM Button

This button is used when arming or disarming the system.

#### 1.3.6 ENTER Button

Enter your code directly from the default screen then press the *Enter* Button to access menus, arm, and or silence alarms. Also used to complete a menu selection or entry of an Access Code.

#### **1.3.7 Navigation Buttons**

The Navigation Buttons are used to scroll System Menus up and down. The left navigation button also acts as a clear or backspace button.

#### **1.4 Security Levels**

There are three security levels available on your system. They are: Armed, Occupied, and Disarmed.

• Armed: This is selected to arm your security system and monitor all devices. The protected area should not be occupied.

• Occupied Security: This allows predefined areas of your premises to be protected (i.e. exterior doors, windows, etc.) while the interior of the building remains occupied. There are two levels of occupied security available:

- **Instant:** Sends an alarm immediately to the monitoring console if predefined areas of your premise are violated.

– Delay: Entry/Exit delay allows for authorized persons to leave or enter through designated doors before sending an alarm to the monitoring console. All other exterior protection will generate immediate alarms when violated.

 Disarmed: Selected to disarm your security system and only monitor devices such as Holdup, Temperature Control, etc.

### **1.5 Access Control Keypad**

The LED status on the keypad will be red when the door is locked, green when the door is unlocked, and amber when either a card is swiped that does not exist in the system or the user does not have authority.

Note: Keypads used as Arm/Disarm keypads are unable to access system menus.

Note: Keypads used as Arm/Disarm keypads can only be used as entry keypads and not exit.

- 1. For access through a door using a keypad for access, the user should either enter their access code and press *ENTER* or swipe their card. Upon verification, the door can be opened.
- 2. If 911 is enabled, the user can press 911 and then press ENTER if an emergency occurs.
- 3. If a duress code is enabled, the user can press the *ARM/DISARM* button enter the duress code and press *ENTER* to alert the Monitoring Center of duress while changing the state of the partition from ARMED to DISARMED or from DISARMED to DISARMED. If the duress code is entered without pressing the ARM/DISARM button, the Monitoring Center will receive the duress alarm and the partition state will remain the same.

## 2. Using Your System

### 2.1 Arming Your System

- 1. Press the ARM/DISARM Button.
- 2. When prompted present Card/Key fob or enter access code and press ENTER.

Note: Your Access Code should be 1-8 digits.

Note: If there is only one partition, skip to step 5.

- 3. Select the partition you want to arm:
  - THIS PARTITION: arms the local partition
  - MY PARTITIONS: arms only the partitions your Access Code is programmed to control
- 4. Press ENTER.
  - The keypad briefly displays: PLEASE WAIT WHILE ARMING...
- 5. When the keypad displays: ARMED XXX SEC TO EXIT. The Keypad sounder will begin beeping, exit the door or building and verify the door is closed and locked.

Note: The keypad will display Armed when in the Armed State.

Loss of communications, over IP or Telephone, will NOT allow the system to Arm.

#### 2.2 Disarming Your System

1. Press the *ARM/DISARM* Button.

2. When prompted present Card/Key fob or enter access code and press ENTER.

Note: If there is only one partition, steps 3 and 4 are not required.

- 3. Select the partition you want to disarm:
  - THIS PARTITION: disarms the local partition
  - MY PARTITIONS: disarms only the partitions your Access Code is programmed to control

4. Press ENTER.

Note: The keypad will display Disarmed when in the Disarmed State.

### 2.3 Quick Arm Option

This option is used to expedite the arming of that partition in a facility. It is useful when there are cleaning crews or other temporary employees working in the facility.

1. If the Quick Arm option is enabled: when the user presses the *ARM/DISARM* Button the system will prompt the user to press ENTER to arm the optioned partition in the system.

**Example:** If a facility has a total of six (6) partitions (A-F), only the partition where the keypad is located, and programmed for Quick Arm, will arm when Quick Arm is initiated.

Note: Quick Arm will not enable if there is a violation on any optioned partition.

Note: The Quick Arm option can only be enabled by the Central Station.

2. If any alarm loop is **in violation**, the user will automatically receive the list of violations for those partitions.

### 2.4 Problems Arming Your System

Prior to arming your system, all monitored devices (such as doors or windows) must be secured. If a violation exists when you are attempting to turn your system on, the screen will display a list of the unsecured devices. Use the up/down navigation keys to scroll through the list. Once the violated devices have been secured, continue with the normal arming procedure.

If any monitored device is in violation and prevents you from arming, you may BYPASS it. BYPASS will disable the device in violation and allow you to continue the arming process. The device will be enabled again once it returns to its normal condition.

Note: Use of the BYPASS feature is limited to "Master" Level users.

1. When the cursor is pointing at the violation you want to view, press ENTER.

| SY | STEM  | NOT . | READY |   |
|----|-------|-------|-------|---|
| >  | FRONT | DOO.  | R     |   |
|    | BACK  | ROOM  | AUDIO | ▼ |

2. With the alarm displayed, the system will ask if you want to bypass the violation. Press *ENTER* to bypass.

FRONT DOOR I-B , INPUT 01 > BYPASS?

3. The system bypasses the violation. Press the <CLR (back) button to return to the alarm violation list.

```
FRONT DOOR
I-B , INPUT 01
> BYPASSED!
```

4. Continue through the list and either clear the violation, by securing the door, window, etc. in violation or bypass each violation.

Note: If the BYPASS option is used in any monitored device that failed to clear, it is recommended that it be reported to the Central Station.

Note: If your system is scheduled to Arm Automatically and fails to do so, there is a device in violation somewhere within your facility. The keypad's event history displays the activity in order of occurrence, starting with the most recent event. Once you clear the violations, your system will allow you to arm.

### 2.5 Invalid Keypad Entry

When prompted to enter your Access Code, the screen does not change until after you have pressed ENTER. If an invalid code is entered, the screen will display the following message:

UNABLE TO VERIFY

Press the <CLR (back) button to return to the Armed, Disarmed, or Occupied default screen.

Three attempts to enter a valid code are allowed, then the keypad will display message:

PLEASE STANDBY

The user interface will lock-out for two minutes.

#### 2.6 Emergency 911 and Duress Codes

1. If 911 is enabled, the user can press 911 and then press ENTER if an emergency occurs.

Note: Pressing 911 will NOT contact the Police Department. However, it will send an Emergency Duress Alarm to the Central Station.

1 will NOT be enabled for UL Listed Applications.

- 2. If a duress code is enabled, the user can press the ARM/DISARM button enter the duress code and press ENTER to alert the monitoring center of duress while changing the state of the partition from ARMED to DISARMED or from DISARMED to ARMED.
- 3. If duress occurs and the partition's state does not need to be changed, the user can just enter the duress code and press ENTER. The Monitoring Center will be alerted of the duress but the partition will remain in its current state.

#### 2.7 Accessing the System Menus

- 1. With the keypad displaying DISARMED on OCCUPIED INSTANT or OCCUPIED DELAYED, key in an access code and press the ENTER or for iClass keypads you can swipe your card. The system menus will then be displayed.
- 2. Use the navigation buttons to scroll through the various menus and press ENTER to make your selection.

## 3. System Modes

### 3.1 Occupied Security Levels (Delayed or Instant) Mode

The Occupied security mode allows you to arm predefined areas of your premises (such as exterior doors, windows, etc.) while the interior of the building remains occupied.

Two Occupied security levels are available:

- **Delayed**: Select this feature when the premises are occupied and someone is expected to enter. When the assigned delay door is opened, an "entry delay" time begins, allowing the user ample time to enter the proper code into the keypad. The keypad beeps during this time, reminding the user to enter a code.
- **Instant**: Select this feature when the premises are occupied, and no one else is expected to enter. If someone does enter through the delay door (or other predefined areas of your premises) an alarm is immediately sent to the monitoring console.

### 3.2 Occupied Mode

- 1. Press ENTER while the cursor is pointing to OCCUPIED MODE.
- 2. While displaying OCCUPIED MODE, use navigation buttons to select either OCCUPIED INSTANT or OCCUPIED DELAYED.

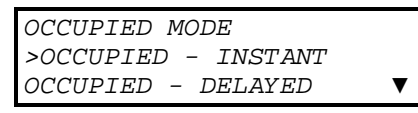

- 3. While displaying SELECT PARTITION, use navigation buttons to select either THIS PARTITION or MY PARTITIONS and press *ENTER*.
- 4. Keypad briefly displays PLEASE WAIT WHILE ARMING.... When armed, displays OCCUPIED INSTANT or OCCUPIED DELAYED.

**Note:** XXX SEC TO EXIT will only display if the OCCUPIED - DELAYED has been selected/optioned.

**Note:** MY PARTITIONS selection will attempt to arm to the Occupied Security Level only those Partitions your **access code** has been programmed to control.

### 3.3 Chime Mode

When Chime Mode is enabled, the system will annunciate the violation of pre-selected devices while security is disarmed.

#### 3.3.1 Enabling Chime Mode

2.1 Use the navigation buttons to select TURN CHIME ON and press ENTER.

2.2 While displaying SELECT PARTITION, use navigation buttons to select either THIS PARTITION or MY PARTITIONS and press *ENTER*.

Note: Keypad displays CHIME on the second line on the default screen when enabled.

#### 3.3.2 Disabling Chime Mode

- 1. Use the navigation buttons to select TURN CHIME OFF and press ENTER.
- 2. While displaying SELECT PARTITION, use navigation buttons to select either THIS PARTITION or MY PARTITIONS and press *ENTER*.

Note: Keypad will no longer display CHIME on the second line on the default screen.

### **3.4 Remote Partition**

Use this selection to check or change the current status of any Partition (User permissions may limit the Partition selections available).

- 1. Press SELECT. Keypad Displays: READ IN BADGE OR KEY IN CODE FOR SYSTEM MENUS.
- 2. Present a valid card or key in your access code and press ENTER.
- 3. Use the navigation buttons to choose REMOTE PARTITION and press ENTER.

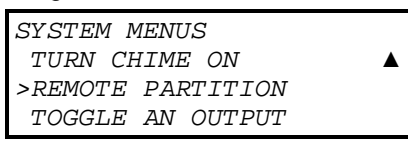

- 4. Use the navigation buttons to view the current status of each Partition.
- 5. To change the current security level status of a specific Partition, select the Partition to be changed and press *ENTER*.

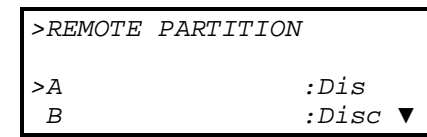

Note: Keypad will return to the default screen after 10 seconds of inactivity.

A small "c" following the armstate indicator for each partition (any armstate) indicates chime is enabled for that partition.

- 6. After selecting the partition where the keypad is located, choose an arming status:
  - DISARMED
    - Keypad will now show DISARMED.
  - OCCUPIED-INSTANT
    - Keypad will now show PLEASE WAIT WHILE ARMING.
  - OCCUPIED-DELAYED
    - Keypad will now show PLEASE WAIT WHILE ARMING.
  - ARMED
    - Keypad will now show PLEASE WAIT WHILE ARMING.

**Note:** If the selected partition is remote, the system will return you to the Remote Partitions screen after the PLEASE WAIT WHILE ARMING message with the partition status updated.

**Note:** The new arm state will then be displayed unless there are violations. If there are violations, see section "Problems Arming Your System". If there were no violations, a countdown will begin and the Keypad will display XXX SEC TO EXIT, if OCCUPIED - DELAYED or ARMED was selected.

### 3.5 Toggle An Output

Toggle an output gives a user the ability to turn an already programmed Auxiliary Output ON and OFF. The purpose of Toggle an Output is to allow "Master" level users to toggle Aux Output ON (apply power) and OFF (remove power) to ensure that whatever device that is wired to that Aux Output is being powered and functioning as expected.

### 3.6 Event History

1. Use the navigation buttons to select EVENT HISTORY and press ENTER.

| SYSTEM MENUS         |   |
|----------------------|---|
| TOGGLE AN OUTPUT     |   |
| >EVENT HISTORY       |   |
| <i>DELETE A USER</i> | ▼ |

- 2. Use the navigation buttons to scroll through the recent event history.
- 3. Press ENTER on a particular event to get a detailed description.
- 4. Press <CLR button to exit.

#### 3.7 Delete A User

1. Use the navigation buttons to select DELETE A USER and press ENTER.

| SYSTEM MENUS     |   |
|------------------|---|
| TOGGLE AN OUTPUT |   |
| >EVENT HISTORY   |   |
| DELETE A USER    | ▼ |

- 2. Key in the access code to be deleted when prompted.
- 3. Press ENTER. Keypad will display: ENTER to confirm
- 4. Press ENTER again to confirm deletion of the selected user. The User has been deleted.

Note: Keypad automatically returns to the main display.

User Note: Users with high level permissions can perform additional functions from the keypad.

### 3.8 False Alarms

The cause of most False Alarm reporting is user error. Be sure to train anyone who may be using your system, such as employees, cleaning staff or real estate agents.

Other causes for false alarms include:

- Noise sources (i.e., compressors and time clocks)
- Drafts that move plants and curtains
- Open, unlocked or loose-fitting doors and windows
- Banners/signs
- Helium-filled balloons

#### 1. Methods to avoid false alarms

Before activating/arming your system:

- Turn off all noise sources radios, compressors, televisions, printers, etc.
- Lock all protected doors and windows.
- Keep banners/signs, balloons and fan heaters away from motion sensor areas.
- Know how to cancel the alarm if the system activates.

- Allow Sonitrol technicians to check and service your system regularly. Routine maintenance can help prevent many false alarms from occurring.

- Notify Sonitrol immediately if you think your system is not working properly.

- Make sure everyone who uses your security system understands how it works. Anyone who has a key to your facility should know how to operate your system.

#### 2. What if my alarm goes off accidentally?

False Alarm can occur at any time. However, your system's configuration will also play a role in determining which alarms can be transmitted to the monitoring console at a given time. Please review Section 1.4 Security Levels for a better understanding of the monitoring status of each level.

- Armed Monitors all devices
- Occupied
  - o Instant Monitors the facility's perimeter and alarms are transmitted instantly
  - Delay Monitors the facility's perimeter and Entry/Exit delay allows for authorized persons to leave or enter through the designated doors before sending an alarm to the monitoring console.
- Disarmed Monitors devices that are programmed on a 24Hr security level, such as Hold-up, Temperature Control, Tamper switch, etc.
- Determine if there really is an actual break-in, or a malfunctioning device.
- Don't panic remember your code.
- If the alarm was accidental (while in the Arm or Occupied State) disarm your system.
- Carefully press each number of your code. Practice, be prepared to reset.
- After you've reset the system, call Sonitrol to report the accidental activation.

- If your Sonitrol system is tying up your phone line, wait several seconds and try again or use an alternate phone.

- Don't leave your facility until you've spoken with Sonitrol personnel.

#### 3. Recommendations to prevent False Alarms

- Rehearse alarm cancellation with anyone who might use your system.
- Make sure that anyone with a key to your facility knows how to operate your system.
- Tell all users who to call when the alarm activates.
- Keep your Sonitrol system instruction book and phone number handy.
- Cancel all alarms that don't need emergency response.

## 4. FCC

This product has been evaluated and complies with all A.C.T.A. requirements specified in 47 CFR part 68 Telecommunications and Telephone Terminal Equipment.

US:241AL01B29013101

IC:7309A-29013101

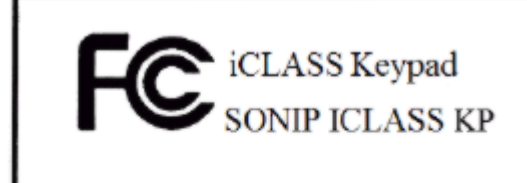

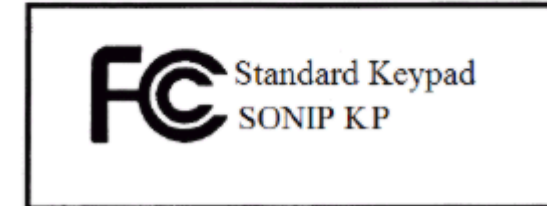

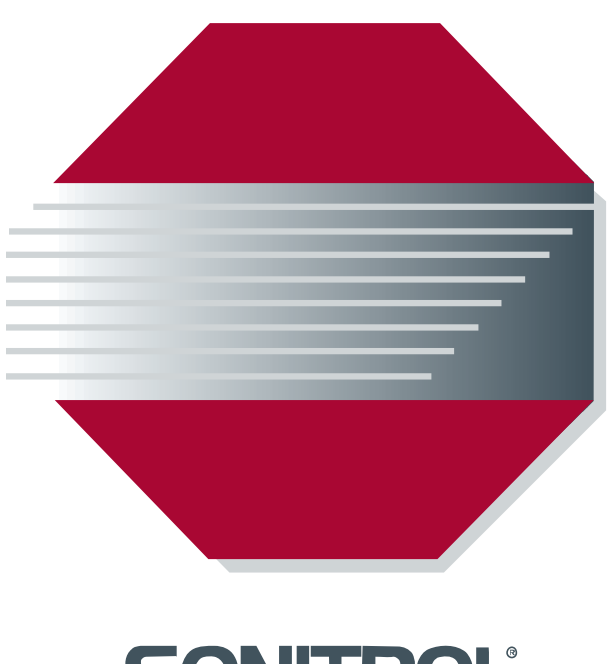

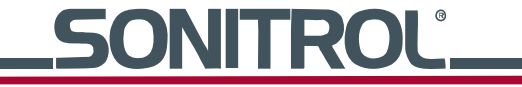